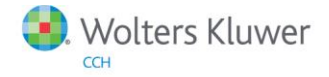

**Release Notes** 

Release 10.4 June 2015

# CCH ProSystem fx PDFlyer (Standalone)

# Welcome to CCH ProSystem fx PDFlyer (Standalone) 10.4

This bulletin provides important information about CCH ProSystem *fx* PDFlyer 10.4. Please review this bulletin carefully. If you have any questions, contact Customer Support at 1-800-PFX-9998 (1-800-739-9998), Option 6. Additional information is available on <u>CCH</u> <u>Support Online</u>.

## CCH ProSystem fx PDFlyer 10.4 Updates

Acrobat Pro DC and Acrobat Standard DC are now supported.

Windows Server 2012 R2 is now supported.

Citrix and Terminal Services incompatibilities which caused PDFlyer to periodically cease working have been addressed.

Calculator tapes now correctly display the number of significant digits selected using the decimal function button.

## CCH ProSystem fx PDFlyer (Standalone) Installation Instructions

For detailed installation instructions, please refer to the CCH ProSystem *fx* PDFlyer (Standalone) 10.0 User Guide. Brief instructions have been included below for your reference.

#### CCH ProSystem fx PDFlyer Server Installation

If CCH ProSystem *fx* PDFlyer Server is currently installed, manually remove the previous version. Install CCH ProSystem *fx* PDFlyer Server to a network drive or shared local drive that is available to all workstations using CCH ProSystem *fx* PDFlyer.

- 1. Go to https://support.cch.com/updates/pdflyer-standalone/default.aspx to download PDFlyer Standalone.zip.
- 2. Extract and double-click **PDFlyer Server.exe**.
- 3. Click Next.
- 4. Review the License Agreement and accept the terms of the agreement.
- 5. Click Next.
- 6. To change the destination folder where PDFlyer Server will be installed, click **Browse** and navigate to or enter a new location.
- 7. Click Next.
- 8. Choose the appropriate permission key option.
- 9. Click Next.
- 10. Click Install. Wait for the installation to complete.
- 11. Click Finish.

#### CCH ProSystem fx PDFlyer Installation

Install CCH ProSystem *fx* PDFlyer on workstations licensed for Adobe Acrobat Standard or Professional, version X or higher. CCH ProSystem *fx* PDFlyer will not run with Adobe Reader.

Microsoft .NET Framework 2.0 and 4.0 must be installed on each workstation running PDFlyer. If you have not already installed .NET Framework 2.0 and 4.0, they will be installed for you during installation.

- 1. Browse to \\<computer name>\Workstation and double-click PDFlyer.exe.
- 2. Click Next.
- 3. Review the License Agreement and accept the terms of the agreement.
- 4. Click Next.
- 5. To change the destination folder where PDFlyer will be installed, click **Browse** and navigate to or enter a new location.

- 6. Click Next.
- 7. Click **Install**. Wait for the installation to complete.
- 8. Click Finish.